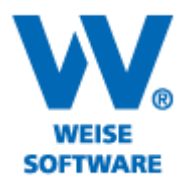

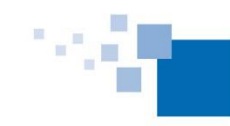

Softwareentwicklung für Architekten & Ingenieure seit 1996

## PLANSTEMPEL / LEGENDE ERSTELLEN

Sie können wählen, ob Sie Vorlagen verwenden oder eine Legende komplett neu erstellen möchten. Nachfolgend eine kleine Anleitung zur Herstellung individueller Legenden.

Über "Projekt" – "Drucken" öffnet sich folgendes Fenster:

| Drucken                                                              |                                                                                                    |  |  |  |  |
|----------------------------------------------------------------------|----------------------------------------------------------------------------------------------------|--|--|--|--|
| Drucken<br>Sie können Druck<br>wiederzuverwende<br>oder Hintergrund. | profile anlegen, um häufig benötigte Einstellungen, die nicht projektabhängig sind,<br>m. Druckprofile beinhalten dabei Einstellungen wie Kopf/Fußzeile, Ränder , Rahmen |  |  |  |  |
| -Drucken mit folgen                                                  | den Einstellungen                                                                                                    |  |  |  |  |
| Drucker:                                                             | HP LaserJet P4515 UPD PCL 6 V Auswählen                                                                                                    |  |  |  |  |
| Format:                                                              | Α4 🗸                                                                                                    |  |  |  |  |
| Druckprofil:                                                         | Letzte Einstellungen 🗸 🔁 Seite einrichten                                                                                                    |  |  |  |  |
|                                                                      | O Hochformat   Querformat                                                                                                    |  |  |  |  |
| Informationen:                                                       | Querformat, Ränder (in mm): links 10, rechts 10, oben 24, unten 17<br>Auf eine Seite verkleinern                                                                         |  |  |  |  |
| Diagramm   Spalten- und Vorgangsauswahl   Legende   Titel            |                                                                                                    |  |  |  |  |
| 🔿 keine Legend                                                       | e drucken Position der Legende                                                                                                    |  |  |  |  |
| ⊖ vordefinierte                                                      | Legende Legende bearbeiten V                                                                                                    |  |  |  |  |
| ) eigene Leger                                                       | nde Legende bearbeiten Neue Legende                                                                                                    |  |  |  |  |
| Hilfe                                                                | Vorschau Drucken Abbrechen                                                                                                    |  |  |  |  |
|                                                                      |                                                                                                    |  |  |  |  |

Nach Klick auf "neue Legende" startet der Legenden-Editor. Hier bitte auf "Neu" klicken.

| 🖺 📌 Legenden Editor (C) Vordruckverlag Weise GmbH 2014 – 🗆 💌                                                                                                    |                                    |              |                    |  |  |  |  |
|----------------------------------------------------------------------------------------------------|------------------------------------|--------------|--------------------|--|--|--|--|
| Legende Zeile Zelle                                                                                                    |                                    |              |                    |  |  |  |  |
|                                                                                                    |                                    | Overkleinern | 5                  |  |  |  |  |
| Neu Speichern und Laden Speichern Beenden<br>Übernehmen                                                                                                    | Linksbündig Zentriert Rechtsbündig | 🔝 Vergrößern | Vorlagen<br>*      |  |  |  |  |
| Legende                                                                                                    | Legenden Ausrichtung               | Größe        | Vorlagen verwenden |  |  |  |  |
| Legenden Editor 2014<br>für Projekt-Manager und SiGe-Manager<br>Egenschaften<br>Legende, Zeile, Zeile, Rahmen<br>Legende AliceBlue<br>Rahmenfarbe<br>Rahmenfarbe<br>Schwarz<br>Rahmenbreite (Pixel) 0         |                                    |              |                    |  |  |  |  |
| Um ein gleichförmiges Layout zu erzielen, ist es oft<br>erforderlich mehreren Zellen die gleichen Parameter<br>zuzuweisen. Haten Sie die [Stro] Taste gedrückt, um<br>mehrere Zellen gleichzetig auszuwählen. |                                    |              | ×<br>>             |  |  |  |  |
| (C)2014 Vordruckverlag Weise GmbH Legenden Editor für Projekt-Manager und SiGe-Manager Version 5                                                                                                    |                                    |              |                    |  |  |  |  |

## www.weise-software.de

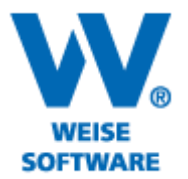

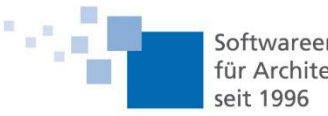

Softwareentwicklung für Architekten & Ingenieure seit 1996

|                                  |                          |                |         |          | and the second second second second second second second second second second second second second second second |
|----------------------------------|--------------------------|----------------|---------|----------|----------------------------------------------------------------------------------------------------|
| 📫 💦 Neue Legende entwerfen 🛛 🗕 🗙 |                          |                |         | ×        |                                                                                                    |
| Neue Legende                     |                          |                |         |          |                                                                                                    |
| Ausrichtung:                     | •                        | Dimension:     |         | <b>F</b> |                                                                                                    |
| • Die                            | Legende ist linksbündig  | Höhe:          | 80 💽 m  | m        | Bitte beachten:                                                                                                  |
| Die Legende ist zent             | Legende ist zentriert    | Breite:        | 120 💌 m | m        | Jede Zeile enthalt eine be-<br>stimmte Anzahl von Zellen,                                                        |
|                                  |                          | Anzahl Zellen: | 10      |          | die in jeder Zeile unter-                                                                                        |
| Die                              | Legende ist rechtsbündig | Anzahl Zeilen: | 10      | J        | schiedlich sein kann. Es                                                                                         |
|                                  |                          |                |         | _        | werden keine Spaiten ver-                                                                                        |
| Abbrechen OK                     |                          |                |         |          | wendet.                                                                                                    |

Hier legen Sie die Ausrichtung der Legende, deren Größe sowie die Anzahl von Zellen und Zeilen fest.

Nachdem Sie hier Ihre gewünschten Einstellungen vorgenommen haben, bestätigen Sie bitte mit "Ok".

Jetzt können Sie die einzelnen Zellen bearbeiten. Sie können die Höhe/Breite der Zelle festlegen, Text oder Bilder einfügen, die Rahmenart, -farbe und –dicke bestimmen usw.

| 🖺 Legenden Editor (C) Vordruckverlag Weise GmbH 2014 – 🗆 🗙                                                                                                    |                                                                                                   |  |  |  |  |  |  |
|----------------------------------------------------------------------------------------------------|---------------------------------------------------------------------------------------------------|--|--|--|--|--|--|
| Legende Zeile Zelle                                                                                                    |                                                                                                   |  |  |  |  |  |  |
| Neu Speichern und<br>Übernehmund<br>Laden Speichern Be                                                                                                    | enden Linksbündig Zentriert Rechtsbündig<br>Legenden Ausrichtung Größe Vorlagen Vorlagen Vorlagen |  |  |  |  |  |  |
| Legenden Editor 2014<br>für Projekt-Manager und SIGe-Manager<br>Eigenschaften<br>Legende, Zeile, Zeile Rahmen<br>Eegende<br>Hintergrundfarbe<br>Rahmenfarbe<br>Rahmenfarbe<br>Rahmenfarbe<br>Rahmenfarbe<br>Schwarz<br>Zeiler (0)<br>Zeiler (0)<br>Zeile |                                                                                                   |  |  |  |  |  |  |
| Schiffdrebe Schwarz C<br>Schiffdrebe Schwarz C<br>Zellenbild Zellenbild V<br>Cellenbild Zellenbild V<br>Control to the start and the start and the start a                                                                                                    | The second of the fit Deside Manager und Fits Manager Version 5                                   |  |  |  |  |  |  |

Nach der Fertigstellung bitte unbedingt speichern.